# **POS Keyboard Programming**

Activate any blank, White Key (without text)

1. These keys are pre-programmed with double letters (AA, BB, ...)

- Create an item button (with price)
- Create an open, Department button (that asks for a price)
- Create a "trigger" button (that brings up a list of Sku items)

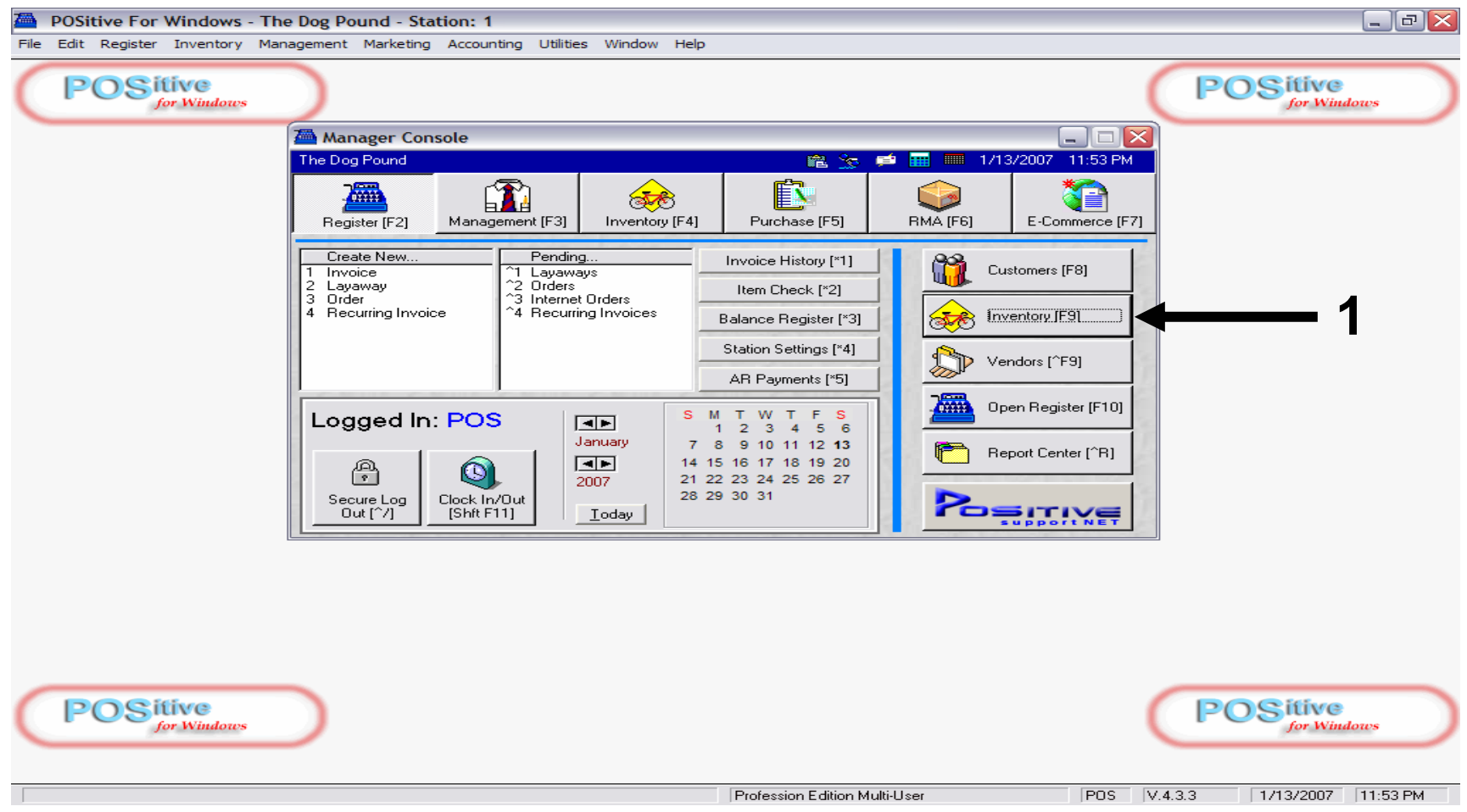

To associate the pre-program key, double letter (AA, BB, CC,...)

1. Go to Inventory List (F9)

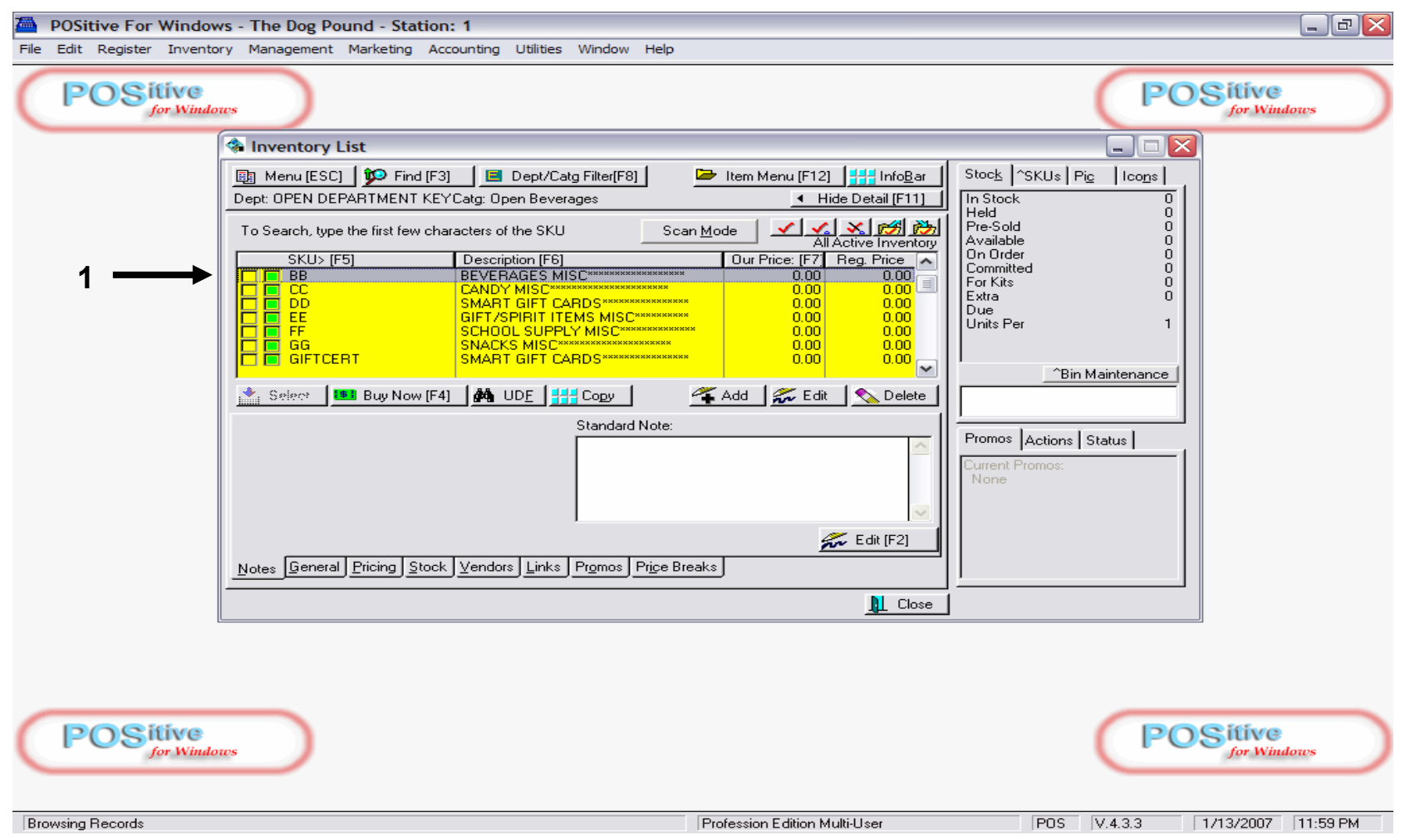

Add a New Item or Find an existing item that you wish to associate with a KEY.

- 1. Some open Department Keys are already setup for you:
  - AA = Apparel, BB = Beverages, CC = Candy, etc..

| A POSitive For Windows - The Dog Pound - Station: 1                                                                                                    | _ @ 🔀                 |
|----------------------------------------------------------------------------------------------------|-----------------------|
| File Edit Register Inventory Management Marketing Accounting Utilities Window Help                                                                                                    |                       |
| POSitive<br>for Windows2PO                                                                                                    | Silive<br>for Windows |
| The Inventory Detail                                                                                                    |                       |
| Department: OPEN DEPARTMENT KEYS Category: Open Beverages Tax Category: Non Taxable 🚅 Dept/Catg                                                                                                    |                       |
| Description: BEVERAGES MISC ************************************                                                                                                    |                       |
| Inventory Detail [F2] Properties [F5] 3                                                                                                    |                       |
| General [F7] Options [F8] Defaults [F9]                                                                                                    |                       |
| Unit Cost: 0.00 Last Cost Mfg. ID:Mfg's#:                                                                                                    |                       |
| Margin         △         Default %           Our Price:         0.00 ⊕         %         0.00                                                                                                    |                       |
|                                                                                                    |                       |
|                                                                                                    |                       |
|                                                                                                    |                       |
| Store Stock         Purchasing         In Stock         0         Stock         Bin Location           Sell By:         EACH         Purchase By:         EACH         In Stock         0         Stock         Bin Location |                       |
| Minimum Stock: 0 + Units Per Order: 1.00 + Available 0<br>On Order 0                                                                                                    |                       |
| Maximum Stock:     0 +     Minimum Order:     0 +     Committed     0       Weight:     0.00 +     Extra     0     Bin Locations                                                                                             |                       |
| ✓ OK [F10 X Cancel                                                                                                    |                       |
|                                                                                                    |                       |
|                                                                                                    |                       |
|                                                                                                    | Olthos                |
| (POS for Windows) (PO                                                                                                    | for Windows           |
|                                                                                                    |                       |
| Profession Edition Multi-User POS V.4.3.3                                                                                                    | 1/14/2007 12:06 AM    |

Here is an example of an Open Department Item File (BB = Beverage Misc.)

- 1. The Cost and Retail Price fields are 0 (zero value)
- 2. The SKU is a double letter (depending on whatever key-button you push)
- 3. Choose Options tab, to make sure the SKU BB asks for a PRICE.

| POSitive For Windows - The Dog Pound - Station: 1                                                                                         | . @ 🔀     |
|----------------------------------------------------------------------------------------------------|-----------|
| e Edit Register Inventory Management Marketing Accounting Utilities Window Help                                                           |           |
| POSitive<br>for Windows                                                                                                    | , )       |
| 🖀 Inventory Detail                                                                                                    |           |
| Department: OPEN DEPARTMENT KEYS Category: Open Beverages Tax Category: Non-Taxable 😰 Dept/Catg                                           |           |
| Description: BEVERAGES MISC************************************                                                                           |           |
| Inventory Detail [F2] Properties [F5]                                                                                                    |           |
| General [F7] Options [F8] Defaults [F9]                                                                                                   |           |
| Last Order Cost: 0.00 숲 /EACH <u>^Recalc</u> T Track Stock Post To Internet<br>Unit Cost: 0.00 Last Cost Track Serial #s V Item Is Active |           |
| Margin 월 Default %                                                                                                    |           |
| 2 Calculate Quantity From Price                                                                                                    |           |
| Add To Label List When Received                                                                                                    |           |
| Label Form: School-Store                                                                                                    |           |
| Store Stock Purchasing Non-Track 0 Stock Bin Location                                                                                     |           |
| Sell By:  EACH Purchase By:  EACH                                                                                                    |           |
| Maximum Stock: 0 - Minimum Order: 0 -                                                                                                    |           |
| Weight: 0.00 🛨                                                                                                    |           |
| 3 - Cancel                                                                                                    |           |
|                                                                                                    |           |
|                                                                                                    |           |
| POSitive<br>for Windows POSitive                                                                                                    | $\supset$ |
| Ask For Quantity Profession Edition Multi-User POS V.4.3.3 1/14/2007 11                                                                   | 2:16 AM   |

In the options tab:

- 1. Un-Check Track Stock
- 2. Check, Ask for Price
- 3. Click OK to Save Open Department, Inv-File.

| POSitive For Windows - The Dog Pound - Station: 1 File Edit Register Inventory Management Marketing Accounting Utilities Window Help |        |                           |                          |                      |                          |
|----------------------------------------------------------------------------------------------------|--------|---------------------------|--------------------------|----------------------|--------------------------|
| [ESC] Menu Invoice: 1175 By: POS Cashier: POS Date: 1/14/2007 Register: 1                                                            |        |                           |                          |                      | ▼ ×                      |
| SCAN BB                                                                                                    |        | #                         | Lookup<br>Item<br>(INS)  | 📇 Suspend<br>[Pause] |                          |
| Description Quantity Price Dsc                                                                                                    | c.%    |                           | Total                    |                      |                          |
|                                                                                                    |        |                           | 10101                    |                      |                          |
| The Price                                                                                                    | · .    |                           |                          |                      |                          |
| BEVERAGES MISC***************                                                                                                    | 0      | <u> </u>                  |                          |                      |                          |
| 0.00                                                                                                    | OK [F1 | 0]                        | ←                        | 2                    |                          |
|                                                                                                    |        |                           |                          |                      |                          |
|                                                                                                    |        |                           |                          |                      |                          |
|                                                                                                    |        |                           |                          |                      |                          |
| Bill To Ship To Note                                                                                                    |        |                           |                          |                      |                          |
| Quick Sale                                                                                                    |        | Show More<br>Options [F2] | Select Bill To<br>[F3]   | Edit Bill To<br>[F4] | Customer<br>History [F5] |
|                                                                                                    |        |                           |                          |                      | Void                     |
|                                                                                                    |        | Adjust<br>Quantity [F6]   | Balance<br>Register [F7] | Discount [F8]        | Transaction<br>[F9]      |
| LineTotals: 0.00 SubTotal: 0.00<br>Taxable: 0.00 - Coupon: 0.00                                                                      |        |                           |                          |                      | <b>269</b>               |
| SalesTax:         0.00         - Deposit         0.00           Item Count:         0.00         Total:         0.00                 |        |                           | U                        | .00                  | Tender<br>[F10]          |
|                                                                                                    |        |                           |                          |                      |                          |

Test your Open-Dept. key on the Sales Screen:

- 1. Push programmed-key labeled Beverage (BB)
- 2. A price window will prompt you to enter a price.
  - Type in a price (use decimal), and push Enter Key or (F10) to save.

| POSitive For Windows - The Dog Pound - Station: 1                                                                                         |                                                                                                    |
|----------------------------------------------------------------------------------------------------|----------------------------------------------------------------------------------------------------|
| File Edit Register Inventory Management Marketing Accounting Utilities Window Help                                                        |                                                                                                    |
| POSitive                                                                                                    | 1 POSitive<br>for Windows                                                                           |
| anventory Detail                                                                                                    |                                                                                                    |
| Department: FOOD-PREP_Category: Otis CookiesTax Category: Non-Taxab                                                                       | ole 🖉 Dept/ <u>C</u> atg                                                                            |
| Description: OTIS COOKIES (3 BAG) Primary SKU:                                                                                            | L Add [F3] Manage [F4]                                                                              |
| Inventory Detail [F2] Properties [F5]                                                                                                    |                                                                                                    |
| 2<br>Last Order Cost: 49.00 € /144 ^Recalc<br>Unit Cost: 0.34 Last Cost<br>Margin ※ Default % 0.00<br>Our Price: 1.00 € 65.97 € % 0.00    | General [F7] Options [F8] Defaults [F9]<br>Primary Vendor: Otis Cookies<br>Mfg. ID: Mfg's#:         |
| Sell By: EACH Purchase By: 144<br>Minimum Stock: 0 중 Units Per Order: 144.00 중<br>Maximum Stock: 0 중 Minimum Order: 0 중<br>Weight: 0.00 중 | Held 0<br>Available 0<br>On Order 0<br>Committed 0<br>Pre-Sold 0<br>Extra 0<br><u>Bin Locations</u> |
|                                                                                                    | 🗸 OK [F10 🔀 Cancel                                                                                  |
| POSitive<br>for Windows                                                                                                    | <b>POSitive</b><br>for Windows                                                                      |
| Sell By Profession Ed                                                                                                    | ition Multi-User POS V.4.3.3 1/14/2007 12:33 AM                                                     |

Another way to use smart keys is for non-barcoded items

- 1. Such as for LL = OTIS COOKIES (or pencils, frozen-slushes, etc..)
- 2. Similar to barcoded files. Smart-Key SKUs can be tracked and should have:
  - Cost & Retail
  - Vendor

| A POSitive For Windows - The Dog Pound - Station: 1                                     | _ 2                   |
|-----------------------------------------------------------------------------------------|-----------------------|
| File Edit Register Inventory Management Marketing Accounting Utilities Window Help      |                       |
| (POSitive<br>for Windows ] (POS                                                         | Sitive<br>for Windows |
| 🚈 Inventory Detail                                                                      |                       |
| Department: GIFTS-SPIRIT_Category: Balloons Tax Category: Non-Taxable 🔁 Dept/Catg       | 1                     |
| Description: LATEX BALLOON COLORS*********     Primary SKU: HH     Add [F3] Manage [F4] |                       |
| Inventory Detail [F2] Properties [F5]                                                   |                       |
| General [F7] Options [F8] Defaults [F9]                                                 |                       |
| Last Order Cost 0.00 € /EACH ^Recalc Primary Vendor: Sams Club                          |                       |
| 2 Margin <sup>™</sup> Default %                                                         |                       |
| └ Dur Price: 	 0.00 숲 100.00 숲 0.00                                                     |                       |
|                                                                                         |                       |
|                                                                                         |                       |
|                                                                                         |                       |
| Store Stock Purchasing In Stock 0 Stock Bin Location                                    |                       |
| Minimum Stock: 0 € Units Per Order: 1.00 € Available 0                                  |                       |
| Maximum Stock: 이글 Minimum Order: 이글 Committed 0<br>Pre-Sold 0                           |                       |
| Weight 0.00 + Extra 0 Bin Locations                                                     |                       |
| 🖌 OK [F10 🔀 Cancel                                                                      |                       |
| ▶                                                                                       |                       |
|                                                                                         |                       |
|                                                                                         |                       |
| POSitive 3 POS                                                                          | Sitive                |
| for Windows                                                                             | for Windows           |
|                                                                                         |                       |
| Last Cost     Profession Edition Multi-User     POS     V.4.3.3     1                   | /14/2007 12:46 AM     |

Create a "trigger SKU" with a Description (Latex Balloon Colors)

- 1. Choose a button ( example: HH = Latex Balloon Color List)
- 2. Cost & Retail should be set at 0 (zero value)
- 3. Save (F10)
  - Remember: This SKU (button) will later Trigger a user-define list of SKUs (Balloon colors)

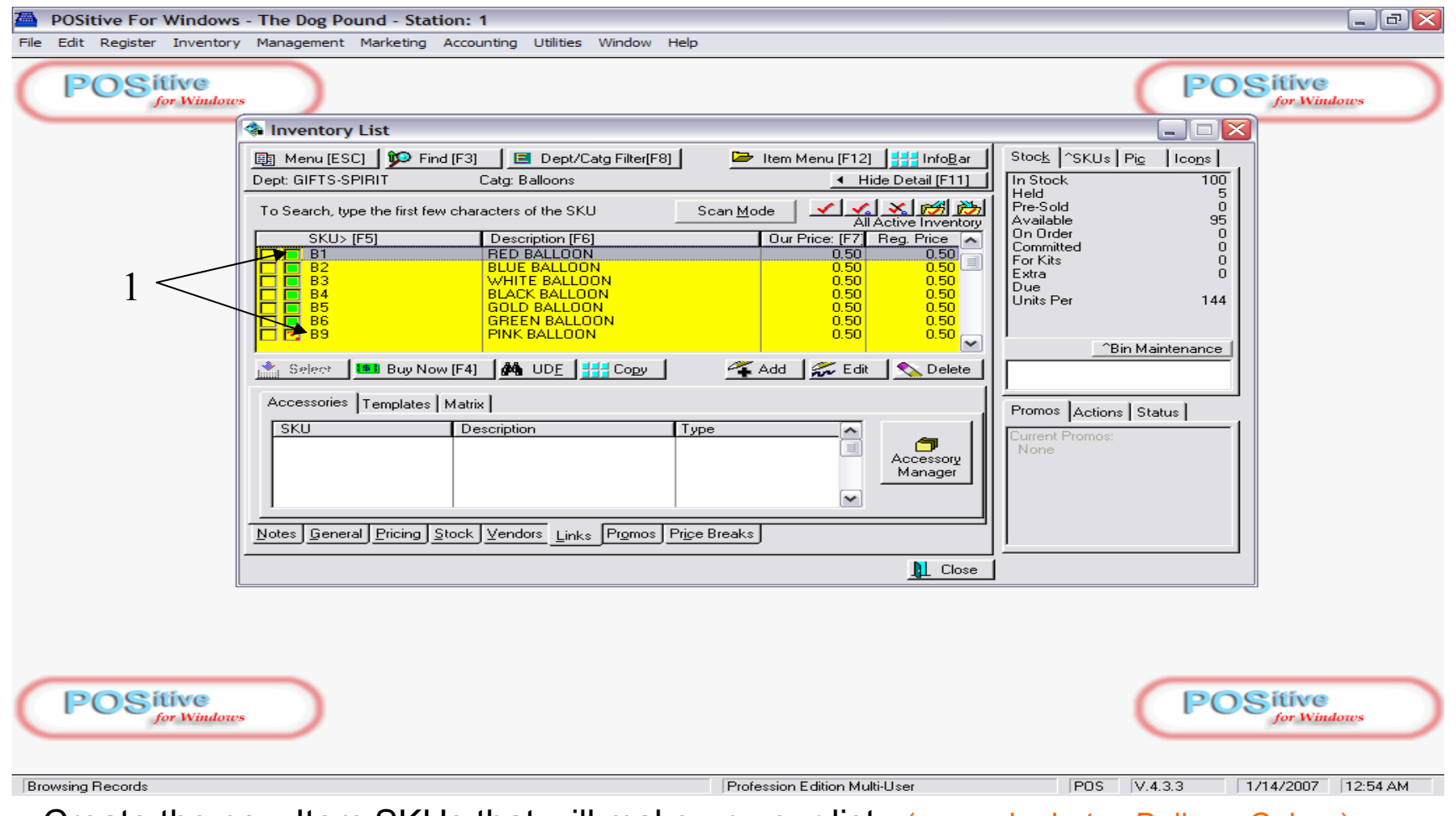

Create the new Item SKUs that will make up your list (example: Latex Balloon Colors)

- 1. Make sure that you use the same pre-fix letter (B) for each SKU (B1, B2, B3, B4,...)
  - B1 = Red Balloon, B2 = Blue Balloon, B3 = White Balloon, .....

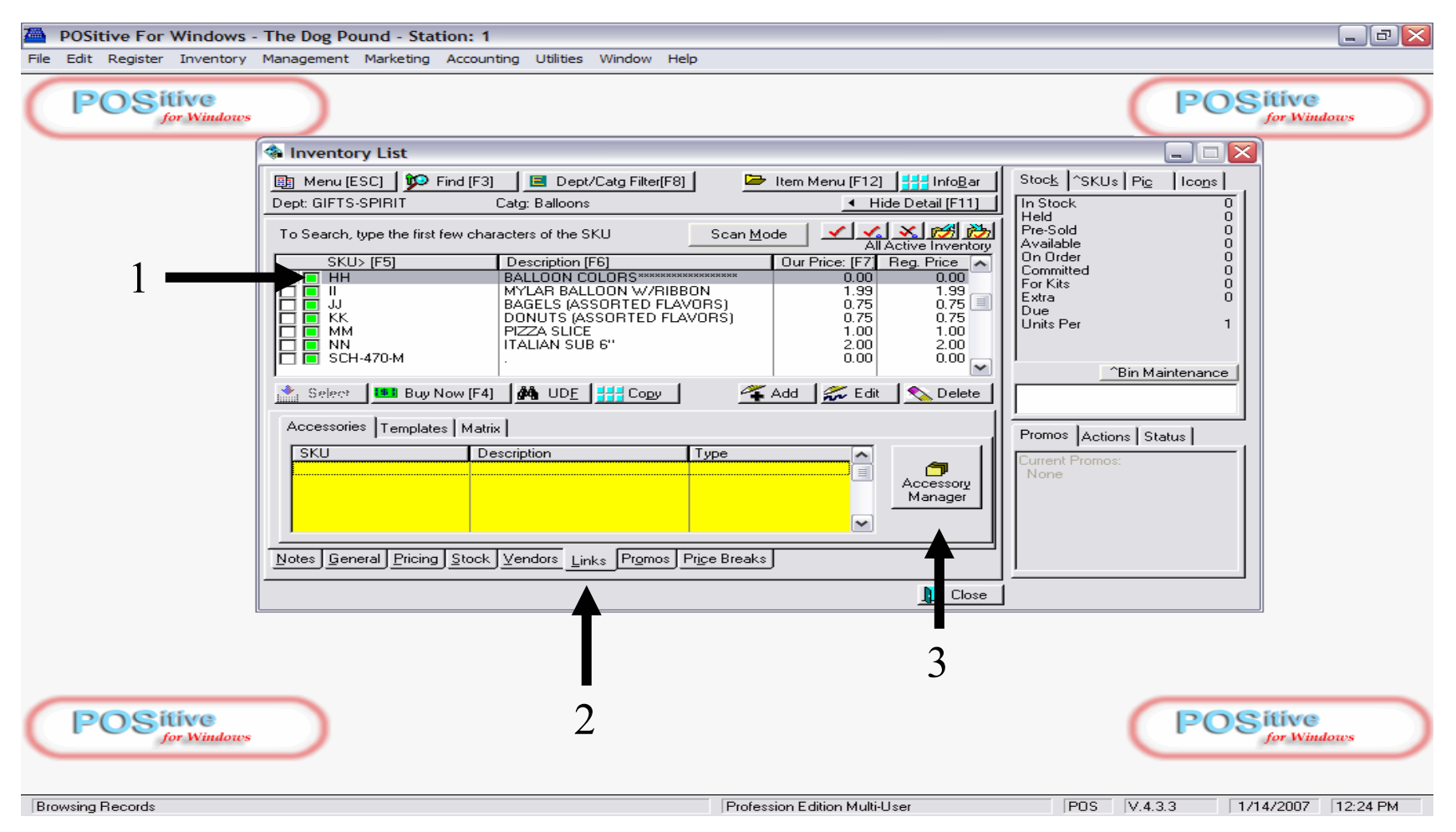

- 1. Find and Highlight the Keyboard "trigger" SKU (HH), Balloon Colors on the Inv-List.
- 2. Click the Tab below, labeled Links
- 3. Click the button labeled Accessory Manager.

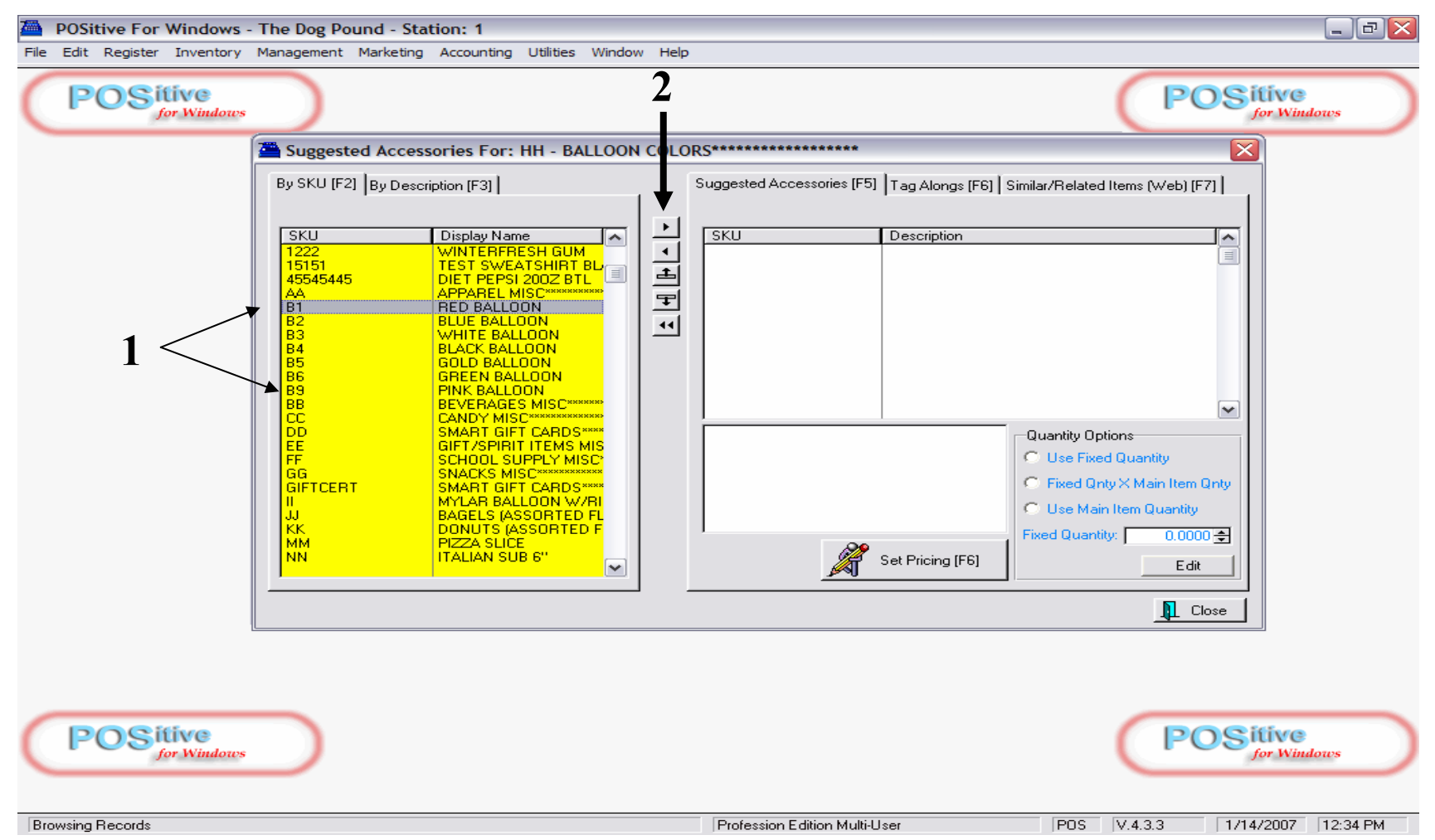

### In Accessory Manager, click the rectangle box to the left so it becomes Yellow.

- 1. Find the SKUs to add to our list (B1 = Red Balloon, B2 = Blue Balloon, etc..)
- 2. Highlight the desired SKU and click arrow button to send to Text box to right.
  - Repeat until all desired SKUs appear in text box

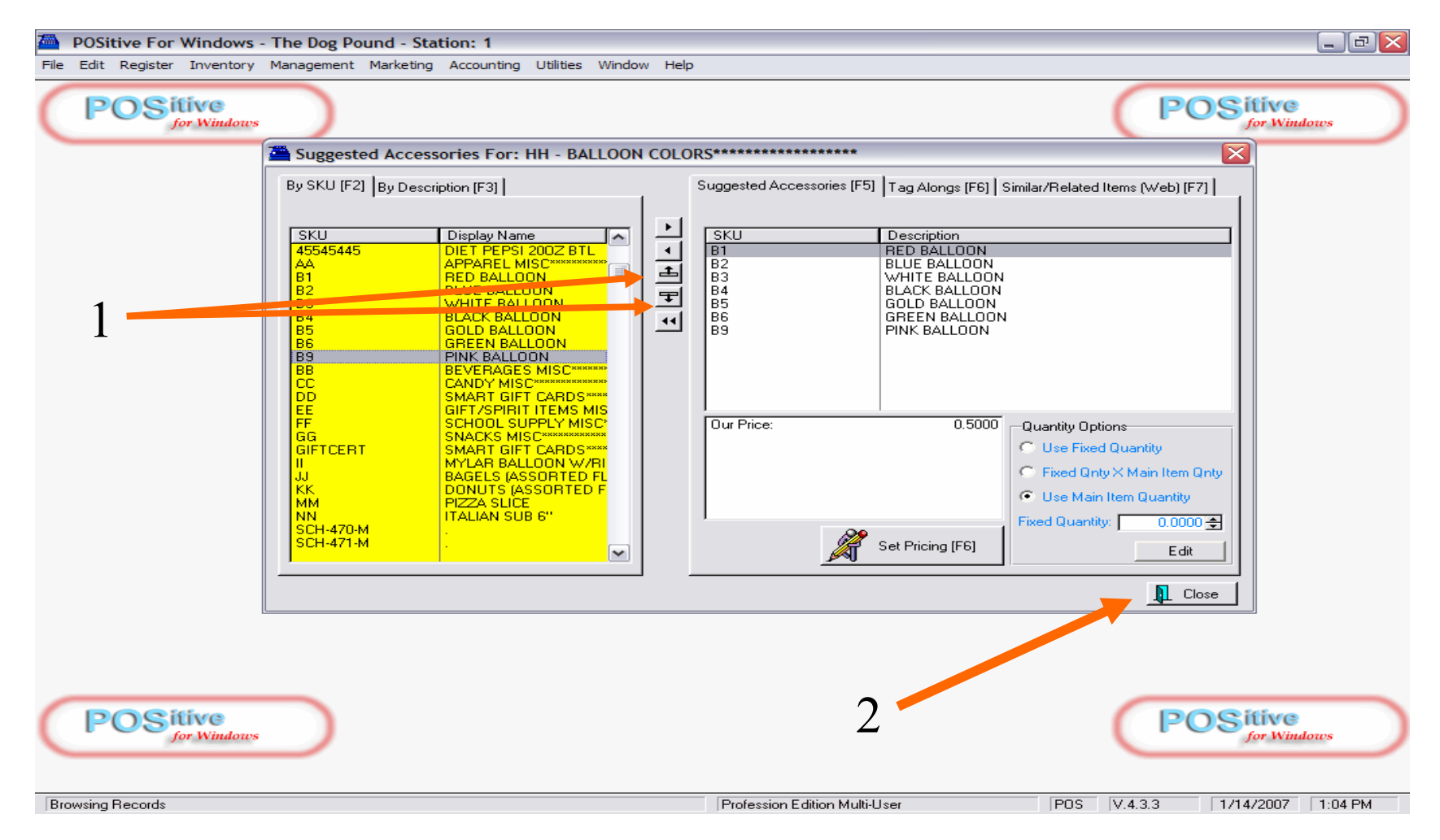

### When complete, the text box will have a list of SKUs.

- 1. You can change the order of the list, by highlighting SKU and clicking up or down arrow.
  - It is good to move to the top of the list the more popular SKUs (example: Red, Blue, White Balloons)
- 2. Click Close to save Accessory List.

| POSitive For Windo                   | ows - The Dog Pound - St                           | tation: 1                   | Mendaus II-la |           |                       |                       |                                |                  | _ @ 🔀               |
|--------------------------------------|----------------------------------------------------|-----------------------------|---------------|-----------|-----------------------|-----------------------|--------------------------------|------------------|---------------------|
| IESCI Menu Invoid                    | ce: 1176 By: POS Cashier: PO:                      | S Date: 1/14/2007 Re        | egister: 1    |           |                       |                       |                                |                  | ▼ ×                 |
| SCAN. HH                             |                                                    |                             | -             |           |                       |                       | Lookup                         | L. Suspand       |                     |
| < Stock:                             | 0   Held:                                          | 0   Available:              | 0             | )         |                       | >                     | Item [INS]                     | [Pause]          |                     |
| Description                          |                                                    |                             | Quantity      | Price     | Dsc.%                 |                       | Tota                           | ıl               |                     |
| BALLOON CO                           | LORS***********                                    | ****                        | 1             | 0.0       | 0.00                  |                       |                                |                  | 0.00                |
| 2                                    | Accessories For: HH -                              | BALLOON COLORS*             | *****         | ***       |                       |                       |                                |                  |                     |
|                                      |                                                    |                             |               |           |                       |                       |                                |                  |                     |
|                                      | SKU                                                | Description RED BALLO       | ON            |           | Regular Price<br>0.50 | Selling Price<br>0.50 | Available<br>9                 | 5                |                     |
| 1                                    | ■ B2 ■ B3                                          | BLUE BALLC<br>WHITE BALL    | ION<br>.00N   |           | 0.50<br>0.50          | 0.50<br>0.50          | 14<br>10                       | 2                |                     |
|                                      |                                                    | BLACK BALL<br>GOLD BALLC    | OON<br>DON    |           | 0.50<br>0.50          | 0.50<br>0.50          | 5                              | 0<br>5           |                     |
|                                      | ☑ B6                                               | GREEN BAL                   | LOON<br>DN    |           | 0.50<br>0.50          | 0.50<br>0.50          | 10                             |                  |                     |
|                                      |                                                    |                             |               |           |                       |                       |                                | - I I            |                     |
|                                      | Use SPACE BAB to tag mu                            | utiple items                |               |           |                       | Iag TagA              | .II Untag All                  |                  |                     |
|                                      | Press ENTER to send high                           | liighted or tagged items to | Invoice.      |           |                       |                       |                                |                  | Customer            |
| Quick Sale                           |                                                    |                             |               | <u> </u>  |                       |                       | 1                              | [F4]             | History [F5]        |
|                                      |                                                    |                             |               | <u> </u>  |                       | ✓ To Invoic           | e [F10] 🗙 Car                  |                  | Void                |
|                                      |                                                    |                             |               |           |                       | Adjus Quantity        | t Balance<br>[F6] Register [F7 | 7] Discount [F8] | Transaction<br>[F9] |
| LineTotals:<br>Taxable:<br>SalesTax: | 0.00 SubTotal:<br>0.00 - Coupon:<br>0.00 - Deposit | 0.00<br>0.00<br>0.00        |               |           |                       |                       |                                |                  | 2                   |
| Item Count:                          | 0.00 Total:                                        | 0.00                        |               |           |                       |                       |                                |                  | Tender<br>[F10]     |
| Browsing Becords                     |                                                    |                             |               | Professio | n Edition Multi-Lise  | r                     | POS VA2                        | 3 1/14/20        | 07 1:16 PM          |

## On a Sales Screen, press the Key (HH) that will trigger your SKU List (Balloons)

- 1. Choose the desired SKU(s) (balloon color) from the list (use the keyboard up and down arrow buttons)
  - Highlight the desired SKU(s) and press the keyboard space-bar (or click a check in the adjacent box)
- 2. When complete, press keyboard ENTER key (or click screen button, to invoice)
  - All desired SKUs will be sent to the Sales Screen (Invoice).

| POSitive For Windows - The Dog Pound - Station: 1                                                                                                    |             |              |                   |         |           |                |                     | _ @ 🔀               |
|----------------------------------------------------------------------------------------------------|-------------|--------------|-------------------|---------|-----------|----------------|---------------------|---------------------|
| File Edit Register Inventory Management Marketing Accounting Utilities                                                                                                    | Window Help |              |                   |         |           |                |                     |                     |
| [ESC] Menu Invoice: 1176 By: POS Cashier: POS Date: 1/14/2007 Re                                                                                                    | egister: 1  |              |                   |         |           |                |                     | ▼ ×                 |
| SCAN.                                                                                                    |             |              |                   |         |           | Lookup         | r <b>∔,</b> Suspend |                     |
| <pre>Stock: 102   Held: 2   Available:</pre>                                                                                                    | 100         | )            |                   |         | >         | [INS]          | [Pause]             |                     |
| Description                                                                                                    | Quantity    | Price        | Dsc.%             |         |           | Total          |                     |                     |
| BALLOON COLORS**************                                                                                                    | 1           | 0.00         | 0.00              |         |           |                |                     | 0.00                |
| WHITE BALLOON                                                                                                    | 1           | 0.50         | 0.00              |         |           |                |                     | 0.50                |
| GREEN BALLOON                                                                                                    | 1           | 0.50         | 0.00              |         |           |                |                     | 0.50                |
|                                                                                                    |             |              |                   |         |           |                |                     |                     |
|                                                                                                    |             |              |                   |         |           |                |                     |                     |
|                                                                                                    |             |              |                   |         |           |                |                     |                     |
|                                                                                                    |             |              |                   |         |           |                |                     |                     |
|                                                                                                    |             |              |                   |         |           |                |                     |                     |
|                                                                                                    |             |              |                   |         |           |                |                     |                     |
|                                                                                                    |             |              |                   |         |           |                |                     |                     |
|                                                                                                    |             |              |                   |         |           |                |                     | <b>~</b>            |
| Bill To Ship To Note                                                                                                    |             |              |                   | ~       |           |                |                     |                     |
|                                                                                                    |             |              | <                 | 🚺   Sho | w More    | Select Bill To | Edit Bill To        | Customer            |
| Quick Sale                                                                                                    |             |              |                   | Opt     | ions [F2] | [F3]           | [F4]                | History [F5]        |
|                                                                                                    |             |              | ,                 |         |           |                |                     |                     |
|                                                                                                    |             |              | <                 | 4 🗸     | Adjust    | Balance        | Discoupt (E8)       | Void<br>Transaction |
|                                                                                                    |             |              |                   | Qua     | nay [F6]  | negister [F7]  |                     | [F8]                |
| LineTotals: 1.00 SubTotal: 1.00                                                                                                    |             |              |                   |         |           |                |                     |                     |
| I axable:         0.00         - Loupon:         0.00           SalesTax:         0.00         - Deposit         0.00           Ibase Country         2.00         Tatabase         1.00 |             |              |                   |         |           | 1              | _00                 | Tandar              |
|                                                                                                    |             |              |                   |         |           |                |                     | [F10]               |
|                                                                                                    |             |              |                   |         |           |                |                     |                     |
|                                                                                                    |             | Profession E | Edition Multi-Use | er      | P         | OS V.4.3.3     | 1/14/200            | 7 1:29 PM           |

#### What appears on the Sales Screen will be:

- Your Trigger SKU (HH) with @ \$0.00 (a cleaner look is to have no description in trigger SKU)
- Your selected SKUs (balloon colors)
- The Trigger SKU Key concept also works well with other items
  - Sandwich Lists, Cappuccino Flavors, School Supplies, etc....

# **POS Keyboard Programming**

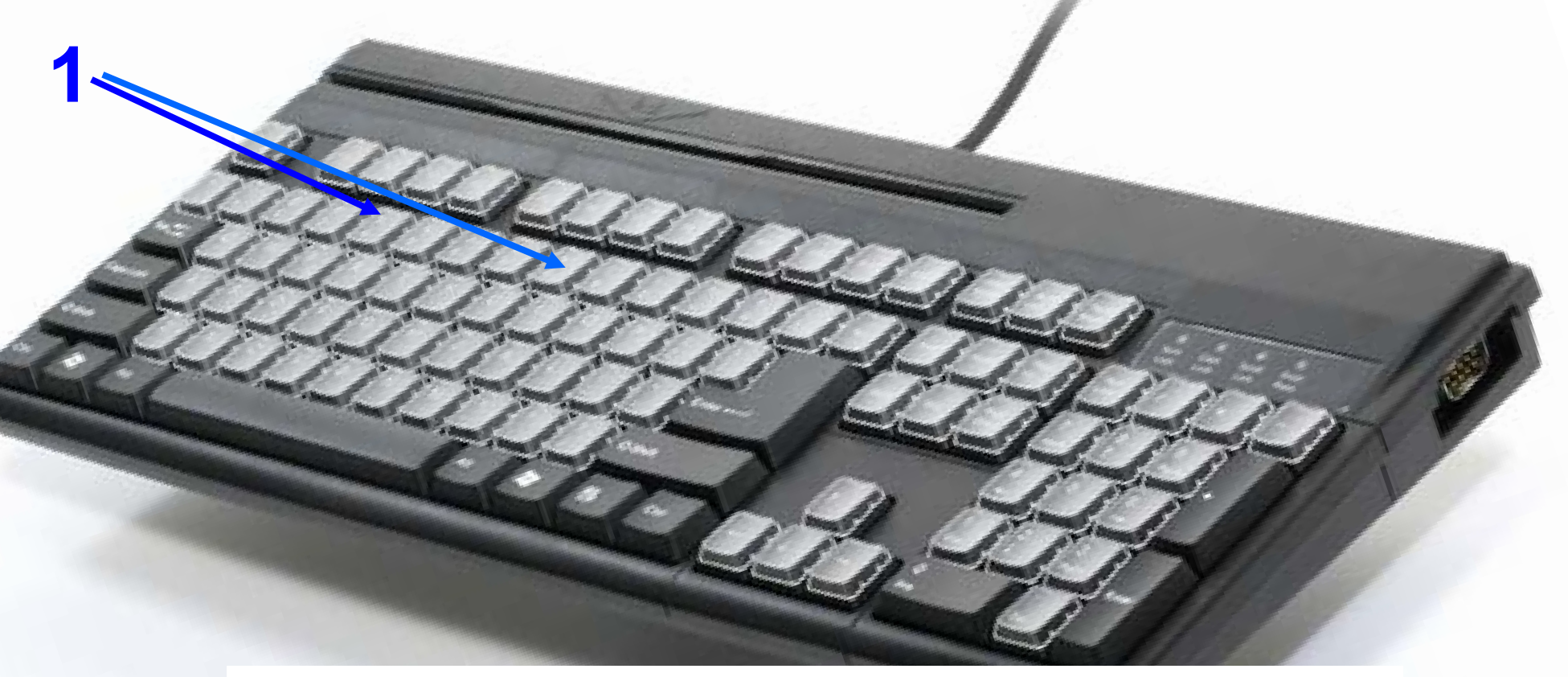

Remember, you can make any White Key button perform 3 things:

- 1. **Open SKU**, that will prompt for a Price (Open Dept. Key = Bevg. Misc.)
- 2. Smart SKU that can be tracked and has a specific PRICE (Otis Cookie Key)
- 3. Trigger list of SKUs (balloon colors) activated by 1 key (trigger SKU Key)
  - Create a key-button description, so user can navigate easy
  - Keyboard Buttons can edited and removed easy.
  - If you wish to learn more about Advance Keyboard programming, contact us.
    - ⇒ info@schoolpos.com